## Steps to Repair the program:

| New Ctrl+N<br>Open Ctrl+O<br>Close       | ers Vendors Inventory History Reports Statements Help Exit             |
|------------------------------------------|------------------------------------------------------------------------|
| Optimization & Repair<br>Backup/ Restore | Pack/ Repair Debtor & Inventory Verification                           |
| Import/ Export<br>Upgrade/ Import        | New Payment To Vendor<br>ent Search, Edit or Email Receipts & Payments |
| Exit                                     | Email                                                                  |
| Add A New Purchase Order                 | Send a Quick Email                                                     |
| Search, Add, Edit Invoices & Other D     | ocuments Send Customer Statements                                      |

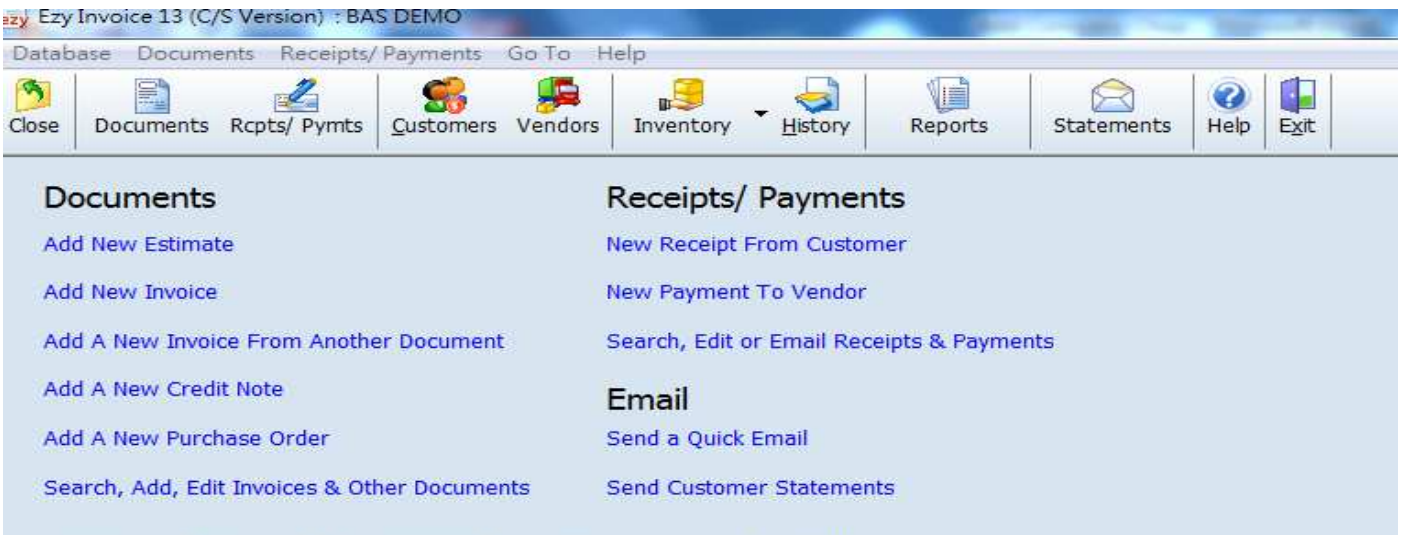

Database: Business Advisor Service Co. 匯才, Logged on as: ABC

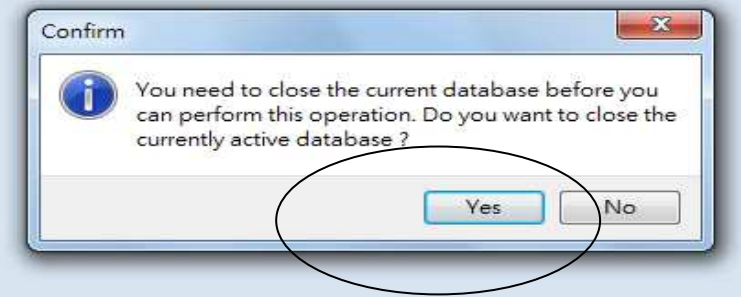

| ase Help                                                               |          |
|------------------------------------------------------------------------|----------|
|                                                                        |          |
|                                                                        |          |
| Ontimize / Renais Database                                             | _        |
|                                                                        |          |
| Database Path C:\Users\Public\Documents\EzySoft\EzyInv13\Data\BAS_DEMD | ▼ Select |
| Current Table Nil                                                      | Repair   |
|                                                                        | Close    |
| Table progress                                                         |          |
| Overal Progress                                                        | Нер      |

## If you handle multi companies, you must select the correct database path, then press [Select]

| 0                  |                                                                                                    |        |  |  |  |
|--------------------|----------------------------------------------------------------------------------------------------|--------|--|--|--|
| lelp E <u>x</u> it |                                                                                                    |        |  |  |  |
|                    |                                                                                                    |        |  |  |  |
|                    |                                                                                                    |        |  |  |  |
| ptimize/ Repair    | r Database                                                                                                    |        |  |  |  |
|                    |                                                                                                    |        |  |  |  |
| Database Path      | C:\Users\Public\Documents\EzySoft\EzyInv13\Data\BAS_DEMO                                                                                             | Select |  |  |  |
|                    | C:\Users\Public\Documents\EzySoft\EzyInv13\Data\BAS DEMO                                                                                             |        |  |  |  |
| Current Table      | L: \Users\Public \Documents\Ezysor(\Ezyiny 13\Data\NewCompanyU1<br>I:\                                                                               | Repair |  |  |  |
|                    | C:\Users\Public\Documents\EzySoft\EzyInv13\Data\BAS_C0                                                                                               | Close  |  |  |  |
| Table progress     | L:\Users\Public\Documents\EzySoft\EzyInv13\Data\DEMU                                                                                                 |        |  |  |  |
| Overal Progress    | \\M10\Dropbox\TEST REMOTE CO                                                                                                    | Help   |  |  |  |
|                    | C:\Users\Public\Documents\EzySoft\EzyInv13\Restored\ABC_2014-08-08_1518                                                                              |        |  |  |  |
|                    | C:\Users\Public\Documents\EzySot\EzyInv13\Restored\ABC_2014-06-06_1501                                                                               |        |  |  |  |
|                    | C:\Users\Public\Documents\EzySoft\EzyInv13\Restored\ABC_2014-08-08_15012                                                                             |        |  |  |  |
|                    | L:\Users\Public\Documents\EzySoft\EzyInv13\Restored\ABC_2014-08-08_15013<br>LC\Users\Public\Documents\EzySoft\EzyInv13\Restored\ABC_2014-06-26_1006  |        |  |  |  |
|                    | C:\Users\Public\Documents\EzySoft\EzyInv13\Data\Getalot Industrial Limited                                                                           |        |  |  |  |
|                    | C:\Users\Public\Documents\EzySoft\EzyInv13\Data\TEST BACKUP                                                                                          |        |  |  |  |
|                    | C:\Users\Public\Documents\EzySoft\EzyInv13\Data\BBB                                                                                                  |        |  |  |  |
|                    | C:\Users\Public\Documents\EzySoft\EzyInv13\Restored\ABC_2015-02-05_16521                                                                             |        |  |  |  |
|                    | C:\Users\Public\Documents\EzySoft\EzyInv13\Restored\DEMU_2015-03-15_1031<br>C:\Users\Public\Documents\EzySoft\EzyInv13\Restored\ABC_2015-02-05_16522 |        |  |  |  |
|                    | D:\clientcd\Wilson_Inv13\Asia Pacific Power Electric Ltd                                                                                             |        |  |  |  |
|                    | D:\clientcd\Wilson_Inv13\Outlook.com\APPE(RMB)\APPE(RMB)<br>C\EZY\BAS_CO                                                                             |        |  |  |  |
|                    | C:\EZY\NewCompany01                                                                                                    |        |  |  |  |
|                    | D:\clientcd\wilson\BACKUP-ASIA PACIFIC-USD1605-T1608                                                                                                 |        |  |  |  |

## EZY Invoice 13

| 10/03       | se Help                                          |                       |  |           |                     |
|-------------|--------------------------------------------------|-----------------------|--|-----------|---------------------|
| <b>a</b> :- | Help Exit                                        |                       |  |           |                     |
| ſ           | Optimize/ Repa                                   | r Database            |  |           | ×                   |
|             |                                                  |                       |  |           |                     |
|             | Database Path                                    | CNEZYABAS CO          |  |           | ▼ Select            |
|             | Database Path<br>Current Table                   | C.NEZYABAS CO         |  | $\langle$ | Select Repair       |
|             | Database Path<br>Current Table                   | (CAEZYABAS CO)        |  | $\langle$ | Select Repair Close |
|             | Database Path<br>Current Table<br>Table progress | (CAEZYABAS:CO)<br>Nil |  | $\langle$ | Select Repair Close |

| ase Help                    |                                |      |
|-----------------------------|--------------------------------|------|
|                             |                                |      |
| Help Exit                   |                                |      |
|                             |                                |      |
| Optimize/ Repair Database   |                                | 23   |
| Database Path C:\EZY\BAS CO | ▼ Se                           | lect |
| Current Table User          | Re                             | pair |
| Table progress              | CI                             | ose  |
| Overal Progress             |                                | elp  |
|                             |                                | _    |
|                             | EzyInv13.exe                   | ×    |
|                             | Optimization/ Repair completed |      |
|                             |                                | OK   |
|                             |                                | OK   |

Press [OK] and finished

Remarks :

Before repair the program, user should make a backup, and request other user to log out the program